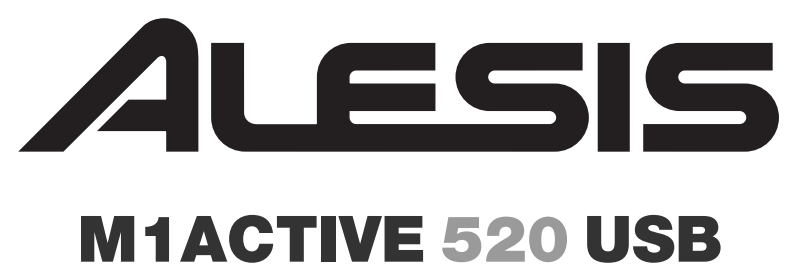

### STUDIO MONITORS WITH USB AUDIO INTERFACE

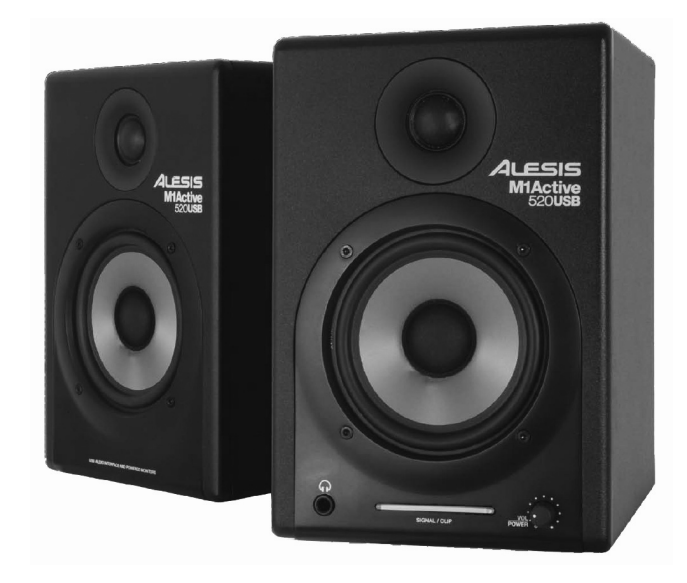

QUICKSTART GUIDE (ENGLISH) 1 – 2

**GUÍA DE INICIO RÁPIDO** 

(ESPAÑOL) 3-4

GUIDE D'UTILISATION SIMPLIFIÉ (FRANÇAIS) 5 – 6

GUIDA RAPIDA

(ITALIANO) 7 – 8

KURZANLEITUNG

(DEUTSCH) 9 - 10

# ALESIS

## **HOOKUP DIAGRAM**

### **BOX CONTENTS**

- M1Active 520 USB Speakers
- Power Cable
- USB Cable
- XLR Cable
- Quickstart Guide
- Safety & Warranty Information

# READ THE SAFETY & WARRANTY INFORMATION BEFORE USING THIS PRODUCT!

Refer to the possible connection scenario for hooking up the M1 Active 520 USB speakers.

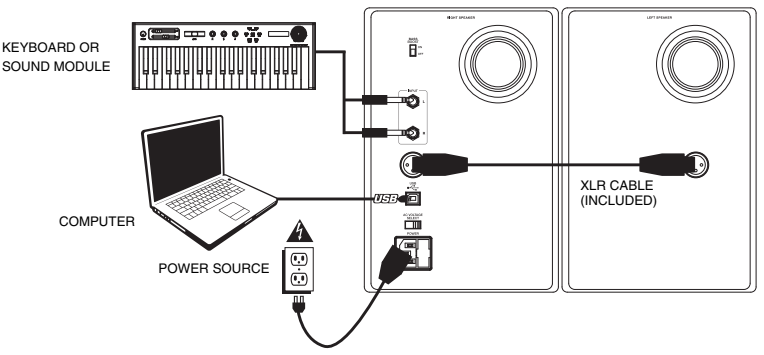

## AUDIO SETUP WITH YOUR COMPUTER

The M1Active 520 USB speakers are plug-and-play, so there is no special driver installation necessary. Simply power on the speakers, connect them to your computer's USB port and all the necessary drivers will be automatically installed. To enable your M1Active 520 USB speakers to send and receive audio to and from your computer, follow the instructions below for your computer's operating system:

### WINDOWS VISTA:

- Go to Start Menu ► Control Panel ► Sound. (If you don't see Sound, select Switch to Classic View, and the Sound Control Panel should become available.)
- Click the Playback tab and select USB Audio Codec\* as the default device. (To enable recording through the M1Active 520 USB's 1/4" TRS INPUTS, click the Recording tab and select USB Audio Codec\* as the default device.\*\*)
- 3. Click OK.

### WINDOWS XP:

- 1. Go to Start Menu ► Control Panel ► Sounds and Audio Devices.
- 2. Click the Audio tab.
- Under Sound Playback, select USB Audio Codec\* as the default device. (To enable recording through the M1Active 520 USB's 1/4" TRS INPUTS, select USB Audio Codec\* as the default Sound Recording device.\*\*)
- 4. Click OK.

#### MAC:

- Go to Applications ► Utilities ► Audio MIDI Setup.
- In the Audio Devices tab under System Settings, select USB Audio Codec\* as your Default Output. (To enable recording through the M1Active 520 USB's 1/4" TRS INPUTS, select USB Audio Codec\* as your Default Input.\*\*)
- 3. Close the window.

\* If you have other USB audio devices connected to your computer, which may have identical names, you may need to try selecting each one until the M1Active 520 USB speakers are recognized.

\*\* If you wish to record audio through the M1Active 520 USB speakers, be sure your audio software program is set up to receive audio from them. This can usually be done in your software's "Preferences" or "Device Setup." Please consult your software manual for more information.

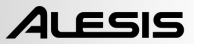

### **ABOUT LATENCY & THIRD-PARTY ASIO DRIVERS**

"Latency" is the delay between the moment when audio is generated and the moment when you actually hear it. Higher latency means a longer delay.

The M1Active 520 USB speakers feature zero latency direct monitoring so you don't have to worry about latency when monitoring input sources connected to the rear of the speakers. However, latency may become an issue when using software synths and instruments.

Generally, you want to keep latency as low as possible while still allowing your equipment to operate without glitches. Latency and buffering is usually adjusted in your software's **Preferences** settings.

If you still experience too much latency or "lag" when using software synths and instruments, you might want to download one of the free and widely available ASIO (Audio Stream Input/Output) drivers from the Internet. In general, ASIO drivers may perform better and with lower latency since they create a more efficient communication between audio devices and software. You may download and install the free ASIO4ALL driver (PC) by visiting <u>www.asio4all.com</u>.

## **FRONT PANEL OVERVIEW**

- VOL/POWER This knob is used to turn the speakers on and adjust their volume. To turn on, simply turn up the knob; you will feel a click when the speakers turn on.
- HEADPHONES Connect your 1/4" headphones to this output to hear the mix through your headphones. Note that while the headphones are connected, you will not be able to hear sound out of your speakers until the headphones are disconnected.
- POWER / CLIP INDICATOR This light will illuminate blue when it detects incoming audio signal. It will illuminate red if that signal is clipping.

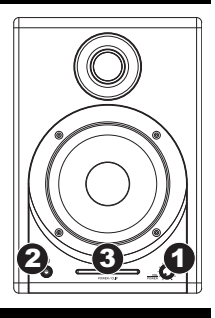

## **REAR PANEL OVERVIEW**

- POWER Use the included power cable to connect the speakers to a live power source. Make sure your AC VOLTAGE SELECTOR is set to the correct voltage for your country.
- AC VOLTAGE SELECTOR – This 2position switch sets the AC input voltage for the speaker. US users should set this switch to "100-120V" whereas UK and most European users will need to set this to "220-240V."
- USB (1.1) Use the supplied USB cable to connect the speaker system to your

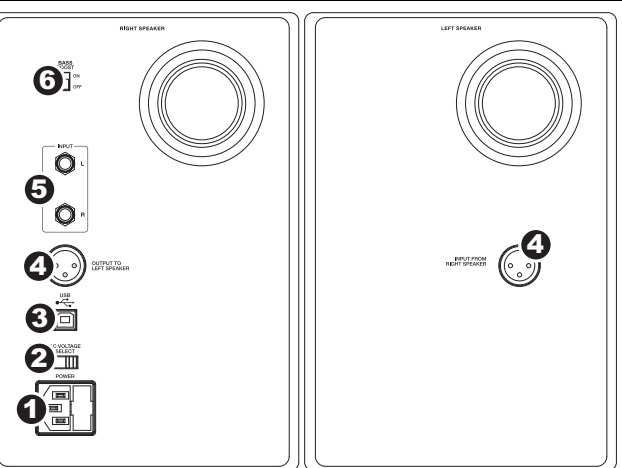

computer. Note that the M1Active 520 USB speakers are Plugand-Play so there is no additional driver installation necessary; the speakers should be ready to use as soon as they are plugged in.

If you experience problems when connecting the speakers through a USB hub, we recommend connecting the speakers directly to your computer.

- OUTPUT TO LEFT SPEAKER This is the audio connection to the left speaker. Use the included XLR cable to connect the right speaker to the left speaker.
- 5. 1/4" TRS INPUTS Use 1/4" TRS cables (not included) to connect external sound sources to these inputs.
- 6. BASS BOOST This 2-position switch allows you to boost the speakers' bass frequencies.

# ALESIS

## DIAGRAMA DE CONEXIÓN

### CONTENIDO DE LA CAJA

- Altavoces M1Active 520 USB
- Adaptadore de alimentación
- Cable USB
- Cable XLR
- Guía de inicio rápido
- Folleto de información sobre la seguridad y la garantía

### ¡LEA LA INFORMACIÓN DE SEGURIDAD Y GARANTÍA ANTES DE USAR EL PRESENTE PRODUCTO!

Refiérase al escenario posible de conexión para conectar sus altavoces M1Active 520 USB.

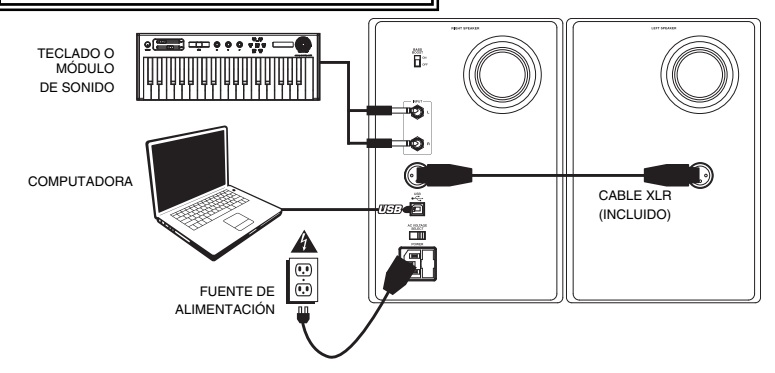

## **CONFIGURACIÓN AUDIO**

Los altavoces M1Active 520 USB son del tipo "plug-and-play", por lo que no se requiere instalar ningún controlador especial. Simplemente encienda los altavoces, conéctelos a algún puerto USB de su computadora, y los controladores necesarios se instalarán automáticamente. Para permitir que los altavoces de M1Active 520 USB envien y reciban audio hacia y desde la computadora, siga las instrucciones de más abajo correspondientes al sistema operativo de la misma:

#### WINDOWS VISTA:

- Vaya al menú Start ► Control Panel ► Sound (Inicio > Panel de control > Sonido). (Si no ve Sound, seleccione Switch to Classic View (Cambiar a vista clásica) —el panel de control Sound debe aparecer.)
- Haga clic en la pestaña Playback (Reproducción) y seleccione USB Audio Codec\* (Códec de audio USB) como dispositivo predeterminado. (Para habilitar la grabación a través de las ENTRADAS DE ¼" TRS de M1Active 520, haga clic en la pestaña Recording (Grabación) y seleccione USB Audio Codec\* como dispositivo predeterminado\*\*.)
- Haga clic en OK (Aceptar).

### WINDOWS XP:

- Vaya al menú Start ► Control Panel ► Sounds and Audio Devices (Inicio > Panel de control > Dispositivos de sonido y audio).
- 2. Haga clic en la pestaña Audio.
- 3. En Sound Playback (Reproducción de sonido), seleccione USB Audio Codec\* (Códec de audio USB) como dispositivo predeterminado. (Para habilitar la grabación a través de las ENTRADAS DE ¼" TRS de M1Active 520, seleccione USB Audio Codec\* (Códec de audio USB) como dispositivo de Sound Recording (Grabación de sonido) predeterminado\*.)
- 4. Haga clic en OK (Aceptar).

### MAC:

- 1. Vaya a Applications ► Utilities ► Audio MIDI Setup (Aplicaciones -> Utilidades -> Configuración de audio MIDI).
- 2. En la pestaña Audio Devices (Dispositivos de audio), bajo System Settings (Configuración del sistema), seleccione USB Audio Codec\* (Códec de audio USB) como Default Output (Salida predeterminada). (Para habilitar la grabación a través de las ENTRADAS DE ¼" TRS de M1Active 520, seleccione USB Audio Codec\* (Códec de audio USB) como Default Input (Entrada predeterminada) predeterminada\*\*.)

\* Si tiene conectados a su computadora otros dispositivos de audio USB que puedan tener nombres idénticos, puede ser necesario que pruebe a seleccionar cada uno hasta que se reconozca los altavoces M1Active 520 USB.

\*\* Si desea grabar audio a través de los altavoces de M1Active 520 USB, asegúrese de que el programa de software de audio esté configurado para recibir audio de los mismos. Esto se puede hacer habitualmente en "Preferences" (Preferencias) o "Device Setup" (Configuración de dispositivos) del software. Para más información, consulte el manual del software.

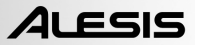

### LA LATENCIA Y LOS CONTROLADORES ASIO DE TERCEROS

La "latencia" es la demora entre el momento en que se genera el audio y el momento en que realmente usted lo escucha. Una mayor latencia implica un mayor retraso. Los altavoces M1Active 520 USB cuentan con un monitoreo directo de cero latencia, de modo que usted no debe preocuparse respecto a la latencia cuando esté monitoreando fuentes de sonido conectadas a los altavoces. Sin embargo, la latencia puede ser un problema cuando se usan sintetizadores e instrumentos virtuales de software.

Generalmente, es deseable mantener la latencia tan baja como se pueda, permitiendo al equipo operar sin errores. La latencia y el buffering usualmente se ajustan en la sección de Preferencias de su software. Si usted sigue experimentado demasiada latencia o "retraso" cuando usa sintetizadores o instrumentos virtuales, usted puede descargar alguno de los muchos controladores ASIO (Audio Stream Input/Output, Entrada/Salida de flujo de audio) gratuitos que se encuentran disponibles en Internet. En general, los controladores ASIO contribuyen a un mejor desempeño y una menor latencia, pues crean una comunicación más eficiente entre los dispositivos de audio y el software. Usted puede descargar el controlador gratuito ASIO4ALL (para PC) ubicado en **www.asio4all.com**.

### **DESCRIPCIÓN DEL PANEL FRONTAL**

- VOLUMEN / ALIMENTACIÓN Esta perilla se usa para encender los altavoces y para ajustar su volumen. Para encenderlos, simplemente gire la perilla; usted sentirá un click cuando encienda los altavoces.
- AURICULARES Conecte la clavija de 1/4" (3.175 mm) de sus audifonos a esta salida para escuchar la mezcla a través de sus audifonos. Observe que mientras los audifonos están conectados, usted no podrá escuchar ningún sonido de sus altavoces hasta que los audifonos hayan sido desconectados.
- INDICADOR DE ALIMENTACIÓN / RECORTE Esta luz se ilumina con luz azul cuando detecta una señal de audio entrante. Se ilumina con luz roja si esa señal se está recortando.

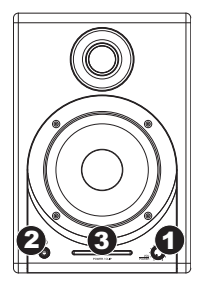

### DESCRIPCIÓN DEL PANEL POSTERIOR

- ALIMENTACIÓN Use el cable de alimentación incluido para conectar los altavoces a una fuente de alimentación viva. Asegúrese que su selector de Voltaje de Corriente Alterna (vea el elemento #2 debajo) esté ajustado al voltaje correcto para su país.
- SELECTOR DE VOLTAJE -2 Este interruptor de 2 posiciones selecciona el voltaje de CA para el altavoz. Los usuarios de los Estados Unidos deben colocar este interruptor en la posición "100-120V". mientras que los usuarios del Reino Unido y la mayoría de los usuarios de Europa deberán colocar este interruptor en la posición "220-240V"

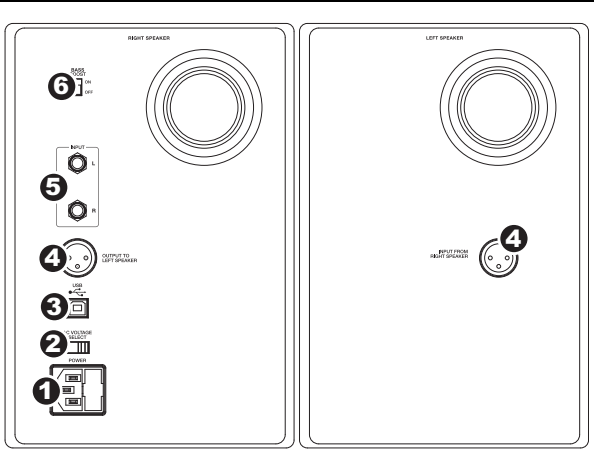

 USB (1.1) – Use el cable USB incluido para conectar el sistema de altavoces a su computadora. Observe que los altavoces M1Active 520 USB son dispositivos Plug-and-Play, por lo que no requieren de la instalación de controladores adicionales; estos altavoces suelen estar listos en cuanto se les conecta.

Si experimenta problemas al conectar los altavoces a través de un concentrador USB, se recomienda conectar los altavoces directamente a su computadora.

- SALIDA AL ALTAVOZ IZQUIERDO Esta es la conexión de sonido al altavoz izquierdo. Use el cable de XLR incluido para conectar el altavoz derecho al altavoz izquierdo.
- ENTRADAS DE 1/4" TRS- Use cables TRS de 1/4" (6.4 mm, no incluídos) para conectar fuentes de sonido externas a estas entradas.
- 6. BASS BOOST Este interruptor de 2 posiciones le permite enfatizar las frecuencias bajas de los altavoces.

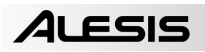

## SCHÉMA D'INSTALLATION

#### CONTENU DE LA BOÎTE

- Enceintes M1Active 520 USB
- Câble d'alimentation
- Câble USB
- Câble XLR
- Guide d'utilisation simplifié
- Le livret des consignes de sécurité et des informations concernant la garantie

### AVANT D'UTILISER CE PRODUIT, VEUILLEZ LIRE LES CONSIGNES DE SÉCURITÉ ET L'INFORMATION CONCERNANT LA GARANTIE.

Veuillez consulter le schéma ci-dessous pour installer les enceintes M1Active 520 USB.

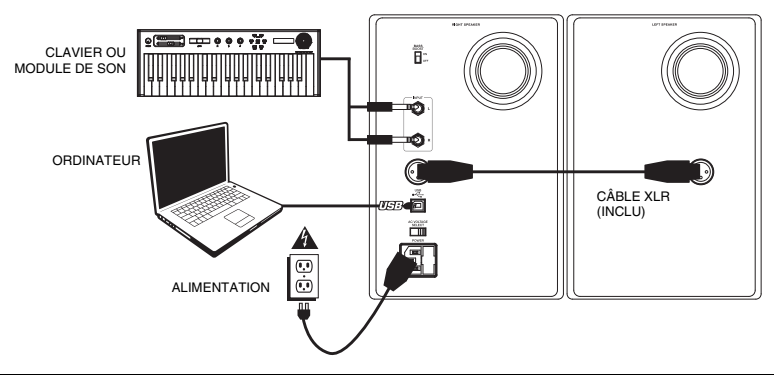

## **CONFIGURATION AUDIO**

Les enceintes M1Active 520 USB sont prêtes à l'utilisation (PnP), il n'y a donc pas de pilote à installer. Vous n'avez qu'à mettre les enceintes sous tension, branchez-les au port USB de votre ordinateur et tous les pilotes nécessaires s'installeront automatiquement. Pour activer vos enceintes M1Active 520 USB afin qu'elles envoient et reçoivent un signal audio de votre ordinateur, veuillez suivre les directives cidessous selon le système d'exploitation de votre ordinateur :

#### WINDOWS VISTA :

- Cliquez sur Démarrer ► Panneau de configuration ► Son. (Si vous ne voyez pas Son, sélectionnez « Basculer vers l'affichage classique » et le panneau de configuration Son devrait s'afficher.)
- Cliquez sur l'onglet Lecture et sélectionnez USB audio codec\* comme l'appareil par défaut. (Afin d'activer l'enregistrement par le biais des des ENTRÉES TRS 1/4 PO des enceintes M1Active 520 USB, cliquez sur l'onglet Enregistrement et sélectionnez USB audio codec\* comme l'appareil par défaut.\*\*)
- Cliquez sur OK.

#### WINDOWS XP :

- 1. Cliquez sur Démarrer > Panneau de configuration > Sons et périphériques audio.
- 2. Cliquez sur l'onglet Audio.
- Sous Lecture audio, sélectionnez USB audio codec\* comme l'appareil par défaut. (Afin d'activer l'enregistrement par le biais des des ENTRÉES TRS 1/4 PO des enceintes M1Active 520 USB, sélectionnez USB audio codec\* comme appareil d'enregistrement audio par défaut.\*\*)
- Cliquez sur OK.

#### MAC:

- 1. Allez à Applications > Utilitaires > Configuration audio et MIDI.
- Dans l'onglet Sons et périphériques audio sous Réglages du système, sélectionnez USB audio codec\* comme Sortie par défaut. (Afin d'activer l'enregistrement par le biais des des ENTRÉES TRS 1/4 PO des enceintes M1Active 520 USB, sélectionnez USB audio codec\* comme Entrée par défaut.\*\*)

\* Si vous avez d'autres périphériques audio USB branchés à votre ordinateur, qui pourraient avoir des noms identiques, il se peut que vous ayez à les sélectionner un à la suite de l'autre jusqu'à ce que les enceintes M1Active 520 USB soient reconnu.

\*\* Si vous désirez enregistrer de l'audio par le biais de vos enceintes M1Active 520 USB, assurez-vous d'abord que le logiciel est configuré de manière à recevoir de l'audio de vos enceintes. Vérifiez dans les paramètres « Préférences » ou « Installation du périphérique ». Pour de plus amples informations, veuillez consulter le guide d'utilisation du logiciel.

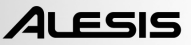

### LA LATENCE ET LES PILOTES ASIO TIERS

La latence est le délai entre le moment où le signal audio est produit et le moment où vous l'entendez réellement. Plus la latence est élevée, plus le délai est long. Les enceintes M1Active 520 USB sont dotées de la fonction de monitoring à zéro latence afin que vous n'ayez pas à vous préoccuper de la latence lors du monitoring des sources d'entrée qui sont branchées à l'arrière des enceintes. Cependant, la latence peut devenir une préoccupation lors de l'utilisation de synthétiseurs logiciels et autres instruments logiciels.

De façon générale, il est recommandé de maintenir le temps de latence au plus bas possible tout en permettant à votre équipement de fonctionner sans problèmes. La latence et la mise en mémoir-tampon peuvent être ajustées à partir du menu Préférences de votre logiciel. Si vous éprouvez encore beaucoup de latence ou de « lag » lorsque vous utilisez des synthétiseurs logiciels et autres instruments logiciels, vous pourriez télécharger un des nombreux pilotes ASIO (Audio Stream Input/Output) gratuits disponibles sur Internet. Les pilotes ASIO ont une meilleure performance et une latence plus faible parce qu'ils créent une communication plus efficace entre les appareils audio et les logiciels. Vous pouvez télécharger et installer le pilote ASIO4ALL pour PC gratuitement en visitant le site <u>www.asio4all.com</u>.

## **CARACTÉRISTIQUES DU PANNEAU AVANT**

- VOLUME / ALIMENTATION Ce bouton permet de mettre les enceintes sous tension et d'ajuster leur volume. Pour mettre sous tension, tournez simplement le bouton dans le sens horaire; un clic se fait entendre lorsque les enceintes sont allumées.
- CASQUE D'ÉCOUTE Un casque d'écoute 1/4 po peut être branché à cette sortie pour le monitoring. Veuillez noter que lorsque le casque d'écoute est branché, aucun son ne sort des enceintes jusqu'à ce que vous débranchiez le casque d'écoute.
- TÉMOIN POWER / CLIP Ce témoin devient bleu lorsqu'il détecte un signal audio. Il devient rouge lorsqu'il y a de l'écrêtage.

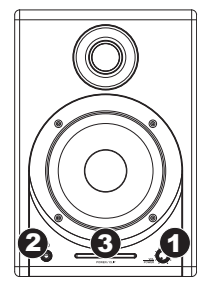

## CARACTÉRISTIQUES DU PANNEAU ARRIÈRE

#### ALIMENTATION – Utilisez le câble d'alimentation fourni pour brancher cette entrée de l'enceinte à une source d'alimentation. Assurez-vous que le sélecteur de tension c.a.

selecteur de tension c.a. (voir item nº 2 ci-dessus) est réglé à la tension appropriée pour votre pays.

SÉLECTEUR 2 DF TENSION - Ce sélecteur à deux positions permet de régler la tension alternative pour l'enceinte. Pour les États-Unis, réglez à 100-120 V; pour le Royaume-Uni et la plupart des pays européens, réglez à 220-240 V.

3

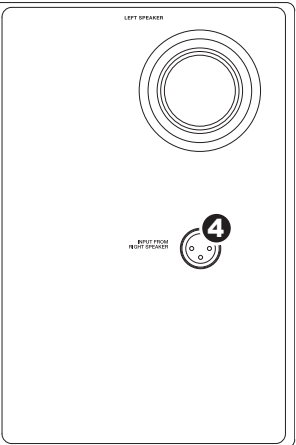

USB (1.1) – Utilisez le càble USB fourni pour brancher les enceintes à votre ordinateur. Veuillez noter que les enceintes M1Active 520 USB sont prêtes à l'utilisation (PnP), alors aucun pilote spécial ou logiciel n'est requis; elles devraient être prêtes aussitôt qu'elles sont branchées à votre ordinateur.

Si vous avez des problèmes lorsque vous branchez les enceintes via un répéteur USB, nous vous recommandons plutôt de brancher les enceintes directement à l'ordinateur.

- SORTIE À L'ENCEINTE GAUCHE Cette entrée est pour le raccordement de l'enceinte gauche. Utilisez le câble XLR fourni pour brancher l'enceinte gauche à l'enceinte droite.
- ENTRÉES TRS ¼ PO Utilisez des câbles TRS de ¼ po (non inclus) afin de raccorder des appareils audio externes à ces entrées.
- 6. BASS BOOST Ce sélecteur à deux positions vous permet d'augmenter les basses fréquences des enceintes.

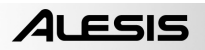

## SCHEMA DEI COLLEGAMENTI

### **CONTENUTI DELLA CONFEZIONE**

- Casse M1Active 520 USB
- Adattatore di alimentazione
- Cavo USB
- Cavo XLR
- Guida rapida
- Libretto di istruzioni di sicurezza e garanzia

### PRIMA DI UTILIZZARE IL PRODOTTO, LEGGERE ATTENTAMENTE LE ISTRUZIONI DI SICUREZZA E GARANZIA!

Far riferimento al seguente possibile scenario per il collegamento delle casse M1Active 520 USB.

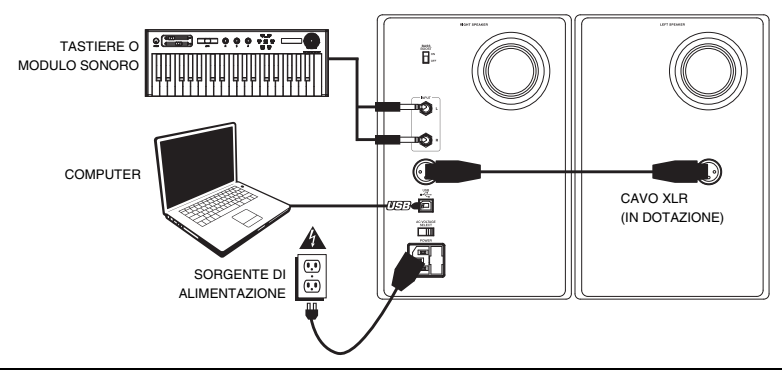

## **CONFIGURAZIONE AUDIO**

Le casse M1Active 520 USB sono plug-and-play, dunque non è necessaria l'installazione di driver particolari. Accendere le casse, collegarle alla porta USB del computer e tutti i driver necessari verranno installati automaticamente. Per attivare le casse USB M1Active 520 in modo tale che inviino e ricevano audio da e verso il computer, seguire le istruzioni di cui sotto per il sistema operativo del computer di cui si dispone:

#### WINDOWS VISTA:

- Recarsi su Start ► Pannello di controllo ► Audio. (Se non viene visualizzato Audio, selezionare "Visualizzazione classica" ed il Pannello di controllo Audio dovrebbe diventare disponibile.)
- Cliccare sulla linguetta Riproduzione e selezionare USB Audio CODEC\* come periferica predefinita. (Per abilitare la registrazione tramite gli INGRESSI TRS da 1/4" dell'M1Active 520 USB, cliccare sulla linguetta Registrazione e selezionare USB Audio Codec\* come periferica predefinita.\*\*)
- 3. Cliccare su "OK".

#### WINDOWS XP:

- 1. Recarsi su Start ▶ Pannello di controllo ▶ Suoni e periferiche audio.
- 2. Fare clic sulla linguetta "Audio".
- Cliccare sulla linguetta Riproduzione suoni e selezionare USB Audio CODEC\* come periferica predefinita. (Per abilitare la registrazione tramite gli INGRESSI TRS da 1/4" dell'M1Active 520 USB, selezionare USB Audio Codec\* come periferica predefinita per la Registrazione Suoni.\*\*)
- 4. Cliccare su "OK".

### MAC:

- 1. Recarsi su Applicazioni ► Utilità ► Audio MIDI Setup.
- Nella linguetta Dispositivi Audio sotto Impostazioni di sistema, selezionare USB Audio Codec\* come Uscita predefinita. (Per abilitare la registrazione tramite gli INGRESSI TRS da 1/4" dell'M1Active 520 USB, selezionare USB Audio Codec\* come Ingresso predefinito.\*\*)

\* Qualora fossero presenti altri dispositivi audio USB collegati al computer, che potrebbero avere nomi identici, provare a selezionarli a uno a uno fino a quando le casse M1Active 520 USB non viene riconosciuto.

\*\* Se si desidera registrare audio tramite le casse delli'M1Active 520 USB, assicurarsi che il proprio programma di software audio sia impostato per riceverle. Questo può essere fatto solitamente a livello delle "Preferenze" del software o della "Configurazione periferica". Per maggiori informazioni, consultate il manuale del vostro software.

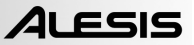

### LATENZA E DRIVER ASIO DI TERZI

La "latenza" è il ritardo tra il momento in cui l'audio viene generato e il momento in cui lo si sente. Una latenza più elevata significa un ritardo maggiore. Le casse M1Active 520 USB offrono una riproduzione diretta a zero latenza, quindi non ci si dovrà preoccupare di quest'ultima al momento di riprodurre le sorgenti audio collegate alla parte posteriore delle casse stesse. Tuttavia, la latenza potrebbe diventare un problema quando si utilizzano synth software e strumenti.

In generale, si deve mantenere la latenza il più possibile bassa, permettendo all'impianto di funzionare senza intoppi. La latenza e il buffering sono solitamente regolati tra le impostazioni preferite del software (opzioni). Se è ancora presente un'eccessiva latenza o "lag" quando si utilizzano synth software e strumenti, è consigliabile scaricare uno dei driver ASIO (Audio Stream Input/Output) gratuiti e ampiamente disponibili in Internet. In generale, i driver ASIO hanno prestazioni migliori e con una minore latenza in quanto creano una comunicazione più efficiente tra dispositivi audio e software. Si può scaricare e installare il driver ASIO4ALC gratuito (PC) alla pagina www.asio4all.com.

## **PANORAMICA PANNELLO ANTERIORE**

- VOLUME / ALIMENTAZIONE Questa manopola serve ad accendere le casse e a regolarne il volume. Per procedere all'accensione, girare la manopola verso l'alto: si udrà un clic quando le casse si accendono.
- CUFFIE Collegare cuffie da 1/4" a questa uscita per ascoltare il mix attraverso di esse. Va notato che quando le cuffie sono collegate, non si udrà alcun suono provenire dalle casse fino a quando le cuffie non vengano scollegate.
- INDICATORE ALIMENTAZIONE / CLIP Questa spia si illumina di blu quando individua un segnale audio in entrata. Si illuminerà di rosso se il segnale sta saltando.

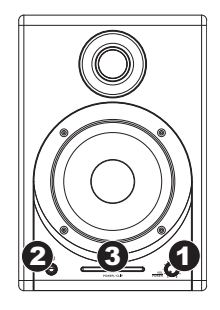

### PANORAMICA PANNELLO POSTERIORE

1. ALIMENTAZIONE – Servirsi del cavo di alimentazione per collegare le casse ad una sorgente di alimentazione funzionante. Assicurarsi

che il selettore di voltaggio CA (vedi elemento n. 2 di cui sotto) sia impostato sul voltaggio corrispondente a quello del vostro paese.

SELETTORE 2 DI VOLTAGGIO CA Questo interruttore a 2 posizioni imposta il voltaggio di ingresso CA delle casse. Gli utenti statunitensi devono impostare l'interruttore su "100-120V", mentre gli abitanti del Regno

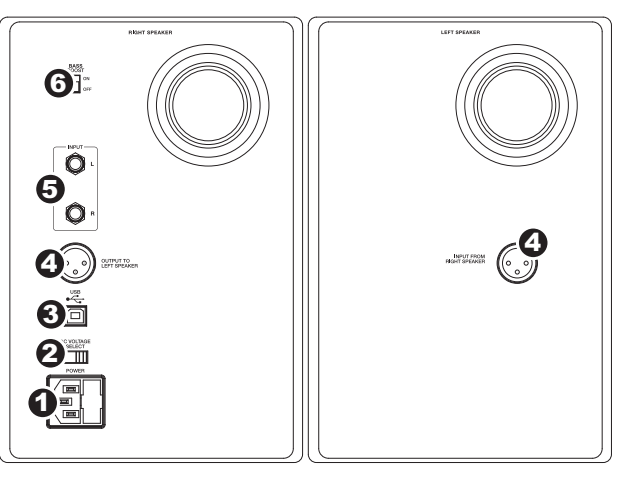

- Unito e di gran parte dell'Europa dovranno impostarlo su "220-240V".
- USB (1.1) Servirsi del cavo USB in dotazione per collegare l'impianto delle casse al computer. Va notato che le casse M1Active 520 USB sono Plug-and-Play, dunque non è necessaria l'installazione di driver aggiuntivi; le casse saranno pronte all'uso non appena inserite.

In caso di problemi nel collegamento delle casse tramite un hub USB, si raccomanda di collegare le casse direttamente al computer.

- USCITA ALL'ALTOPARLANTE DI SINISTRA Questo è il collegamento audio alla cassa sinistra. Servirsi del cavo da XLR in dotazione per collegare la cassa destra a quella sinistra.
- INGRESSI TRS DA 1/4" Servirsi di cavi TRS da 1/4" (non inclusi) per collegare sorgenti sonore esterne a questi ingressi.
- 6. BASS BOOST Questo interruttore a 2 posizioni permette di incrementare le frequenze dei bassi delle casse.

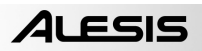

## ANSCHLUSSÜBERSICHT

### INHALT DER VERPACKUNG

- M1Active 520 USB Monitore
- Netzeil
- USB-Kabel
- XLR-Kabel
- Kurzanleitung
- Broschüre mit den Sicherheits- und Garantierichtlinien

### LESEN SIE BITTE DIE SICHERHEITS-UND GARANTIEINFORMATIONEN, BEVOR SIE DAS PRODUKT VERWENDEN!

Bitte studieren Sie in der unteren Abbildung die vorhandenen Anschlussmöglichkeiten der M1 Active 520 USB Monitore.

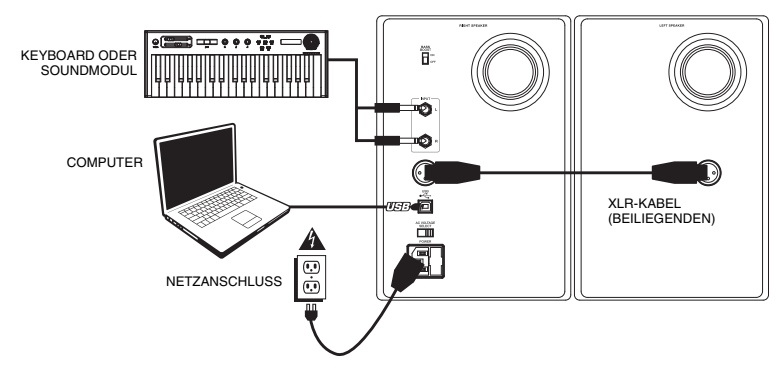

## **AUDIO SETUP**

Die M1Active 520 USB Monitore werden als Plug-and-Play Gerät direkt erkannt, somit entfällt die Installation spezieller Treiber. Schalten Sie die Monitore einfach ein, verbinden Sie den USB Port der Monitore mit dem Computer und alle notwendigen Treiber werden automatisch geladen. Um Ihre M1Active 520 USB Lautsprecher zu aktivieren, um Audio an Ihren Computer zu senden und von Ihrem Computer zu empfangen, folgen Sie untenstehende Anweisungen für das Betriebssystem Ihres Computers:

#### WINDOWS VISTA:

- Gehen Sie auf Start Menü ► Systemsteuerung ► Sound (Falls Sie Sound nicht sehen, wählen Sie Auf klassische Ansicht wechseln und das Sound Bedienfeld sollte verfügbar sein.)
- Klicken Sie auf den Reiter Wiedergabe und wählen Sie USB Audio Codec\* als Standardgerät. (Um die Aufnahme über die M1Active 520 USB's 1/4" TRS EINGÄNGE zu ermöglichen, klicken Sie auf den Reiter Aufnahme und wählen Sie USB Audio Codec\* als Standardgerät.\*\*)
- 3. Kicken Sie OK.

### WINDOWS XP:

- 1. Gehen Sie zu Start Menü > Systemsteuerung > Sounds und Audiogeräte.
- 2. Klicken Sie den Reiter Audio.
- Unter Soundwiedergabe wählen Sie USB Audio Codec\* als Standardgerät. (Um die Aufnahme über die M1Active 520 USB's 1/4" TRS EINGÄNGE zu ermöglichen, wählen Sie USB Audio Codec\* als Ihr Standardgerät für Soundaufnahmen.\*\*)
- 4. Klicken Sie OK.

### MAC:

- 1. Gehen Sie zu Anwendungen ► Dienstprogramme ► Audio MIDI Konfiguration.
- Im Reiter Audiogeräte unter Systemeinstellungen, wählen Sie USB Audio Codec\* als Ihren Standard-Output. (Um die Aufnahme über die M1Active 520 USB's 1/4" TRS EINGÄNGE zu ermöglichen, wählen Sie USB Audio Codec\* als Ihren Standard-Input.\*\*.

\* Falls Sie andere USB Audiogeräte an Ihren Computer angeschlossen haben, die möglicherweise identische Namen haben, versuchen Sie jedes einzelne zu selektieren, bis der M1Active 520 USB Monitore erkannt werden.

\*\* Wenn Sie Audio über Ihre M1Active 520 USB Lautsprecher aufnehmen möchten, stellen Sie sicher, dass Sie Ihre Audio-Software eingestellt haben, um Audio von ihnen empfangen zu können. Dies kann in Ihrer Software in der Regel unter "Einstellungen" oder "Gerätekonfiguration" getan werden. Bitte schlagen Sie in Ihrem Handbuch zur Software nach, um nähere Informationen zu erhalten.

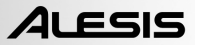

### **ÜBER LATENZ & ASIO TREIBER ANDERER ANBIETER**

"Latenz" bezeichnet die Verzögerung zwischen dem Zeitpunkt, an dem das Audiosignal erzeugt wird und dem Moment, an dem Sie es wirklich hören. Eine höhere Latenz ist gleichbedeutend mit einer größeren Verzögerung. Die M1Active 520 USB besitzen eine latenzfreie Hardware Monitoring Funktion, weshalb Sie sich über Latenzen an den Eingängen angeschlossener externer Soundquellen keine Gedanken machen müssen. Latenz wird aber bei der Verwendung von Software-Instrumenten ein zu einem wichtigen Thema.

Normalerweise wollen Sie mit geringen Latenzen bei störungsfreier Aufnahme- und Wiedergabe arbeiten. Dazu sollten Sie die Latenz und die Puffergrößen in den Einstellungen Ihrer Software anpassen. Wenn die Latenz trotzdern noch zu hoch ist oder Sie Störungen im Audiosignal wahrnehmen, sollten Sie einen kostenlos im Internet verfügbaren ASIO (Audio Stream Input/Output) Treiber verwenden. Da ASIO Treiber effizienter zwischen Soft- und Hardware kommunizieren, erhalten Sie eine bessere Performance und niedtrigere Latenzen. Wir empfehlen den Einsatz des kostenlosen ASIO4ALL Treibers (PC), den Sie auf der Webseite www.asio4all.com finden.

## ÜBERBLICK ÜBER DIE VORDERSEITE

- LAUTSTÄRKE / POWER Dieser Regler wird zum Einschalten der Monitore und zur Lautstärkeanpassung verwendet. Zum Einschalten drehen Sie den Regler nach rechts; ein bemerkbarer Widerstand bestätigt, dass der Monitor eingeschaltet wird.
- KOPFHÖRER Schließen Sie hier Ihre Kopfhörer mit 6,3 mm Stereoklinke an, um die Musik über Kopfhörer hören zu können. Beachten Sie, dass beim Anschluss der Kopfhörer Sie keinen Ton über die Lautsprecher hören können, bis die Kopfhörer wieder abgezogen werden.
- SIGNAL / CLIP INDICATOR This light will illuminate blue when it detects incoming audio signal. It will illuminate red if that signal is clipping.

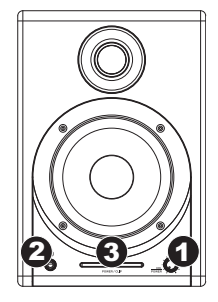

### ÜBERSICHT ÜBER DIE RÜCKSEITE

 POWER – Verbinden Sie diese Buchse über das beiliegende Netzkabel mit einer Stromquelle. Achten Sie unbedingt darauf, dass der

Spannungswahlschalter (AC Voltage Selector – siehe #2) auf der für Ihr Land richtigen Spannungseinstellung steht.

SPANNUNGSSCHALTER 2. - Dieser Schalter bestimmt die Eingangsspannung für die Monitore. In den meisten europäischen Ländern sollte der Schalter auf "220-240V" stehen. Anwender aus den USA verwenden Sie Schalterstellung "100-120V".

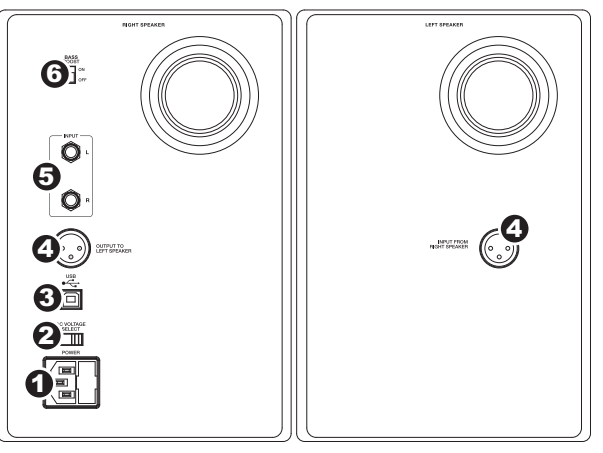

 USB (1.1) – Verwenden Sie das mitgelieferte USB Kabel, um das Lautsprechersystem mit einem freien USB Port Ihres Computers zu verbinden. Da die M1Active 520 USB Monitore Plug-and-Play-kompatibel sind, müssen Sie keine Treiber installieren – die Lautsprecher können gleich nach dem Anschluss verwendet werden.

Falls es beim Anschluss der Monitore über einen USB Hub zu Problemen kommt, verbinden Sie die Lautsprecher direkt mit dem Computer.

- AUSGANG AUF LINKEN LAUTSPRECHER Das ist der Audioanschluss f
  ür den linken Lautsprecher. Verwenden Sie das mitgelieferte XLR Klinkenkabel, um den rechten mit dem linken Lautsprecher zu verbinden.
- 1/4" TRS EINGÄNGE Verwenden Sie optionale 6,3 mm Klinkenkabel, um eine externe Klangquelle an diese Eingänge anzuschließen.
- 6. BASS BOOST Dieser Schalter ermöglicht es, die Bassfrequenzen der Lautsprecher anzuheben.

## **TECHNICAL SPECIFICATIONS**

| Low-Frequency Driver:  | 5" lightweight, magnetically shielded, ultra-stiff polypropylene cone with rubber surround & high-power handling voice coil |                                                         |
|------------------------|----------------------------------------------------------------------------------------------------|---------------------------------------------------------|
| High-Frequency Driver: | 1" silk dome with magnetic shielding                                                                                        |                                                         |
| Frequency Response:    | 56 Hz – 20 kHz                                                                                                    |                                                         |
| Signal-to-Noise Ratio: | > 90 dB weighted                                                                                                    |                                                         |
| Dynamic Range:         | > 80 dB                                                                                                    |                                                         |
| Digital Conversion:    | 16-bit delta sigma, 44.1 kHz or 48 kHz sampling rate                                                                        |                                                         |
| Interface:             | USB1.1 or better                                                                                                    |                                                         |
| Inputs:                | Connections:<br>Impedance:<br>Level:                                                                                        | two balanced 1/4"<br>10 kΩ<br>-10 dBV nominal, balanced |
| Power:                 | 30 W per channel RMS                                                                                                    |                                                         |

## www.alesis.com